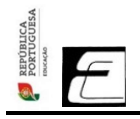

# EUGÉNIO +DIGITAL

## TUTORIAL DE LIGAÇÃO À INTERNET - ESCOLA DIGITAL

Este tutorial é aplicável a todos os tipos de equipamentos fornecidos, independentemente do fornecedor de internet. Aplica-se aos KIT's de professores e alunos.

Computador com Hotspot externo: siga as instruções do item "1 - Computador com Hotspot externo" Computador com Hotspot interno: siga as instruções do item "2 - Computador com Hotspot interno"

# 1 - Computador com Hotspot externo

| Hotspot Operadora                                       | Hotspot Operadora                                       | Hotspot ThinksMatrix                                           |
|---------------------------------------------------------|---------------------------------------------------------|----------------------------------------------------------------|
|                                                         |                                                         | B     B     THNÀSMATRIX                                        |
| <b>Modelo 1</b><br>(caixa, hotspot, cabos e cartão SIM) | <b>Modelo 2</b><br>(caixa, hotspot, cabos e cartão SIM) | <b>Modelo 3</b><br>(sem caixa, hotspot, cabos e cartão<br>SIM) |

Nenhum hotspot necessita ser instalado, apenas ligado à corrente ou USB de vez em quando para carregar a bateria.

## Modelo 1 & Modelo 2

| Passo 1 - Ligar                                                                | Passo 2 - Nome Rede                                                                                                    | Passo 3 - Insere Password                                                                               |
|--------------------------------------------------------------------------------|----------------------------------------------------------------------------------------------------|----------------------------------------------------------------------------------------------------|
|                                                                                | A RAND RANDOW AND A RAND RANDOW AND A RANDOW AND A RANDOW AND |                                                                                                    |
| Carrega <b>no botão</b> para ligar o<br>hotspot.<br>(botão no meio ou de lado) | Liga a tua <b>WI-FI</b> no computador e<br>procura a rede com o <b>nome do</b><br><b>teu hotspot - WIFI SSDI</b>                                                                                                    | Coloca a <b>Palavra Passe - WIFI<br/>KEY</b><br>(Palavra passe está por trás do<br>hotspot ou na caixa) |

| Passo 1 - Ligar                                                                                  | Passo 2 - Nome Rede                                                                                                    | Passo 3 - Insere Password                                                                                                    |
|--------------------------------------------------------------------------------------------------|----------------------------------------------------------------------------------------------------|----------------------------------------------------------------------------------------------------|
| HINSEMETRAX<br>B<br>B<br>B<br>B<br>C<br>C<br>C<br>C<br>C<br>C<br>C<br>C<br>C<br>C<br>C<br>C<br>C | <complex-block></complex-block>                                                                                                    | SN: 8026629         11094921                                                                                                    |
| Carrega <b>no botão</b> para ligar o<br>hotspot.<br>(botão no meio)                              | Liga a tua <b>WI-FI</b> no computador e<br>procura a rede com o <b>nome do</b><br><b>teu hotspot - WIFI SSDI</b><br>ex:MobileRouter-5D28<br>(se tiveres dúvidas de qual é o<br>nome, remove a tampa e a bateria<br>para saber o nome) | Coloca a <b>Palavra Passe - WIFI</b><br><b>KEY</b><br>(Palavra passe são os últimos 8<br>algarismos que aparecem no código<br>de barras, por fora do hotspot ou<br>dentro do hotspot - passo 2) |

### Passo 4 - Configurar Hotspot (apenas se ligar e não tiver internet)

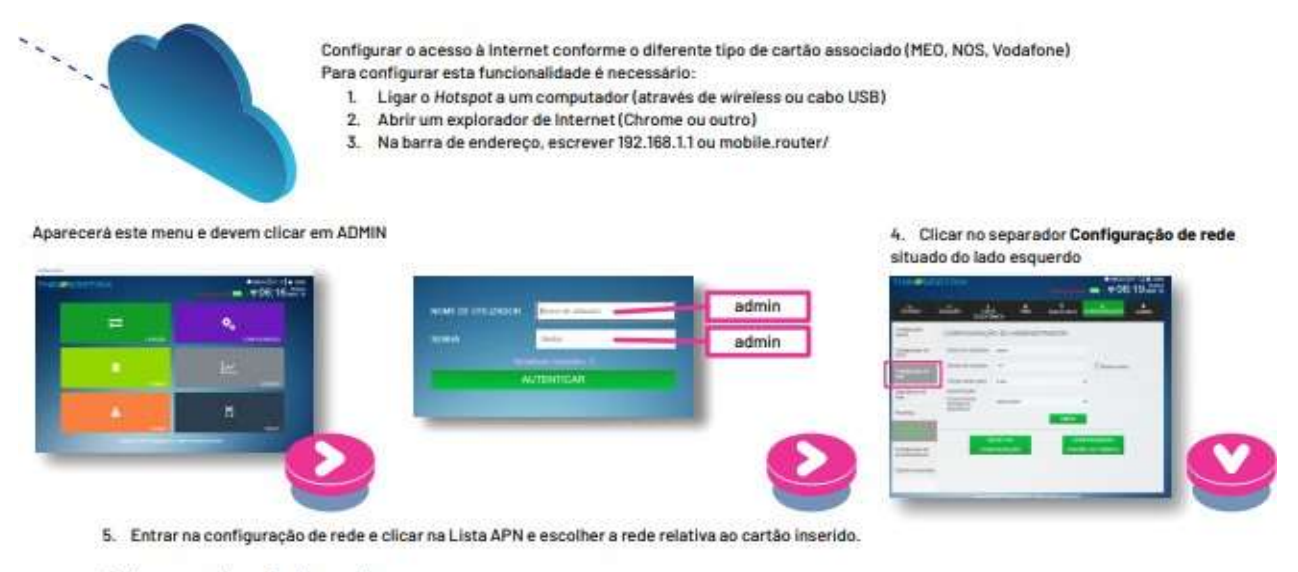

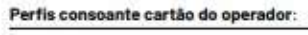

a. MEO Selecionar na Lista o Perfii "MEO", e clicar em Aplicar.

#### b. NOS

Selecionar na Lista de APN o Perfil "APN1", no campo APN escrever mineducacao e clicar em Aplicar. A partir deste momento já deve conseguir aceder à internet.

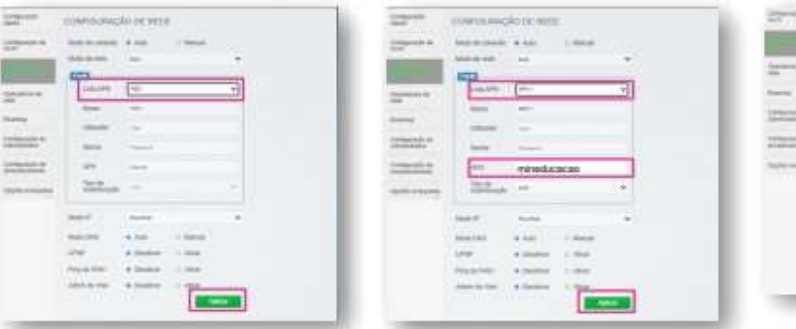

### c. VODAFONE

Selecionar na Lista de APN a opção APN 2, no campo APN escrever **ensino.vodafone.pt** e clicar em **Aplicar**. A partir deste momento já deve conseguir aceder à Internet.

|     | Constant of Constant |                                                                                                    |  |
|-----|----------------------|----------------------------------------------------------------------------------------------------|--|
| -   | -                    |                                                                                                    |  |
|     | - 10.00              |                                                                                                    |  |
| 1.0 | 1.000                | -                                                                                                    |  |
|     | 244                  | -                                                                                                    |  |
|     |                      | (managed)                                                                                                    |  |
|     | Dett.                | (m)                                                                                                    |  |
|     | -                    | ( and the second second |  |
|     | See.240              | the other                                                                                                    |  |
|     | -                    | ADDER THE                                                                                                    |  |
|     | -                    | America and                                                                                                    |  |
|     |                      | a faster i den                                                                                                    |  |

Para qualquer informação adicional deve contactar o suporte do fornecedor do hotspot, que pode ser consultado na plataforma, no separador "Informações de Suporte".

# 2 - Computador com Hotspot interno

Se o computador é da INSYS e a operadora **MEO ou NOS**, não é necessário fazer nada. O sistema faz a configuração automática.

Se o computador é da INSYS e operadora VODAFONE, é necessário fazer os seguintes passos:

| Passo 1 - Ligar                                                                                                    | Passo 2 - Adicionar APN                                                                                                    | Passo 3 - Criar APN                                                                                                    |
|----------------------------------------------------------------------------------------------------|----------------------------------------------------------------------------------------------------|----------------------------------------------------------------------------------------------------|
|                                                                                                    | <ul> <li>← Detinges:</li> <li>♠ Ordafone P</li> <li>Anticos da operadora de rede móvel</li> <li>Anticos da operadora de rede móvel</li> <li>Anticos da operadora de rede móvel</li> <li>Totato e rede móvel</li> <li>Totadore P</li> <li>Concos da dados initiados o pretende terum maior<br/>atrigo initiado. Alguma aplicações poderão funcionar de maneira<br/>diferente para reduzir a utilização de dados gundo estiver ligado a esta<br/>diferente para reduzir a utilização de dados que dados que dados q</li></ul> | <ul> <li>← Definições</li> <li>♠ APN</li> <li>Nome do perfil</li> <li>✓ Vodafone</li> <li>APN</li> <li>ensino.vodafone.pt</li> <li>Nome de utilizador</li> <li>admin</li> <li>Palavra-passe</li> <li>Palavra-passe</li> <li>admin</li> <li>Tipo de utilizador</li> <li>Nenhum</li> <li>✓</li> <li>Tipo de IP</li> <li>Predefinição</li> <li>✓</li> <li>Tipo de APN</li> <li>Internet</li> <li>✓</li> <li>Aplicar este perfil</li> <li>Guardar</li> </ul> |
| Podes ligar e desligar o MODEM<br>LTE/4G através da tecla de atalho<br>virtual (celular) que<br>se encontra na janela de redes. | Vai a Definições > Rede e Internet<br>> Telemóvel > Opções Avançadas<br>e configura o perfil de APN.<br>Clica <b>adicionar um APN</b>                                                                                                    | Escreve todos os dados como<br>mostra em cima.<br>Perfil: Vodafone<br>APN: ensino.vodafone.pt<br>Utilizador: admin<br>Pass: admin<br>Carrega aplicar este perfil e<br>guardar.<br>Reinicia o computador e já está!                                                                                                    |